## Blender-Tutorial: Text auf 3D-Objekt aufbringen

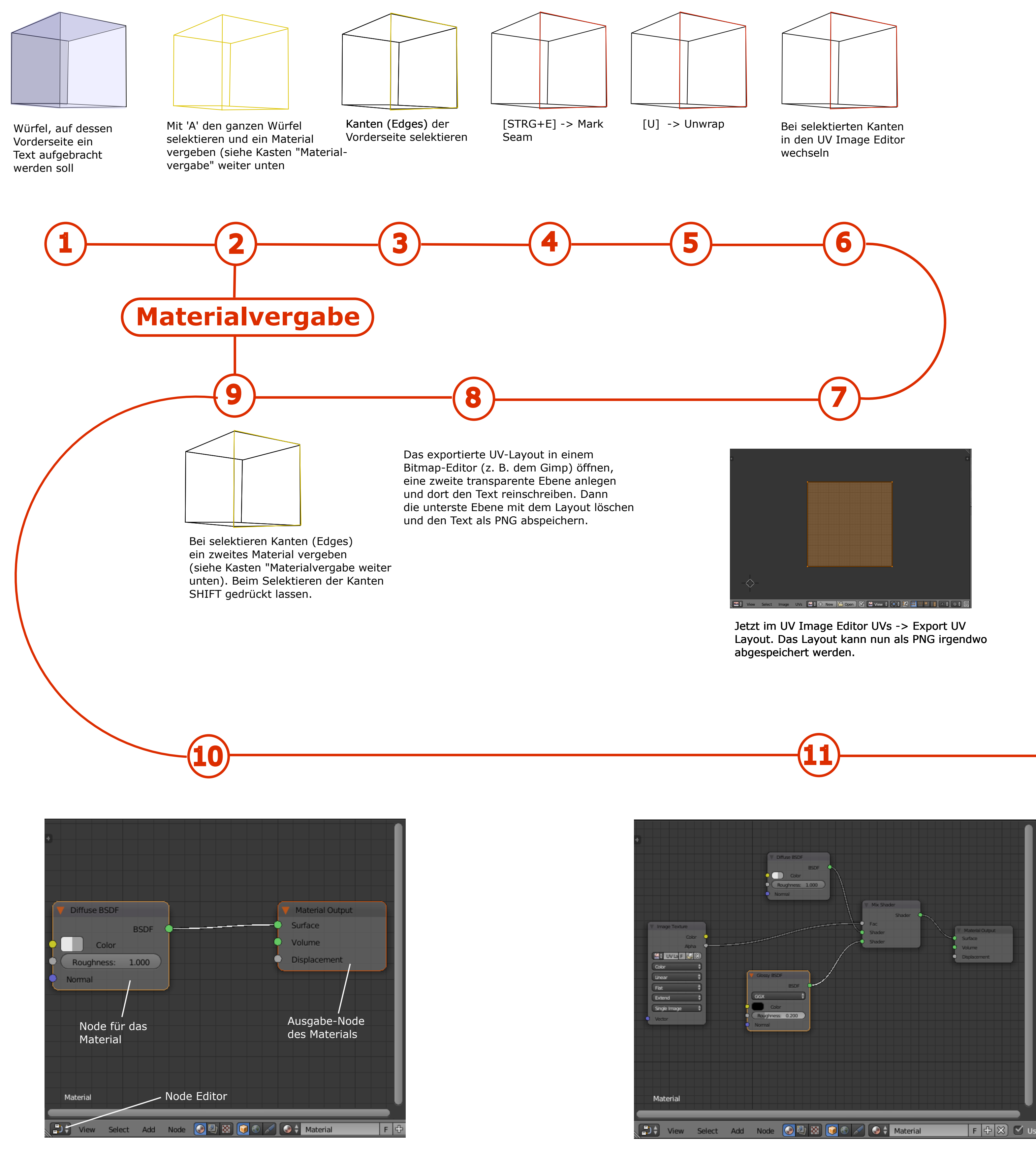

Wenn wir nach dem Erstellen der Grafik für den Text bei immer noch selektierten Kanten des Würfels in den Node Editor wechseln, werden die beiden obigen Nodes des Materials, das wir angelegt haben, angezeigt. Um den angelegten Text nun auf der Vorderseite des Würfels abzubilden, müssen wir noch drei weitere Nodes anlegen.

Das Anlegen von Nodes geht über [SHIFT+A] oder über 'Add'. Wir brauchen einen Node für den einzufügenden Text, und zwar 'Texture > Image Texture'. Dann legen wir noch über 'Shader' Glossy' einen Node für das Schwarz des Textes an. Und schließlich mischen wir diese Nodes in einem 'Shader > Mix Shader'. Wie die einzelnen Nodes verbunden werden, entnehmt bitte dem obigen Screenshot.

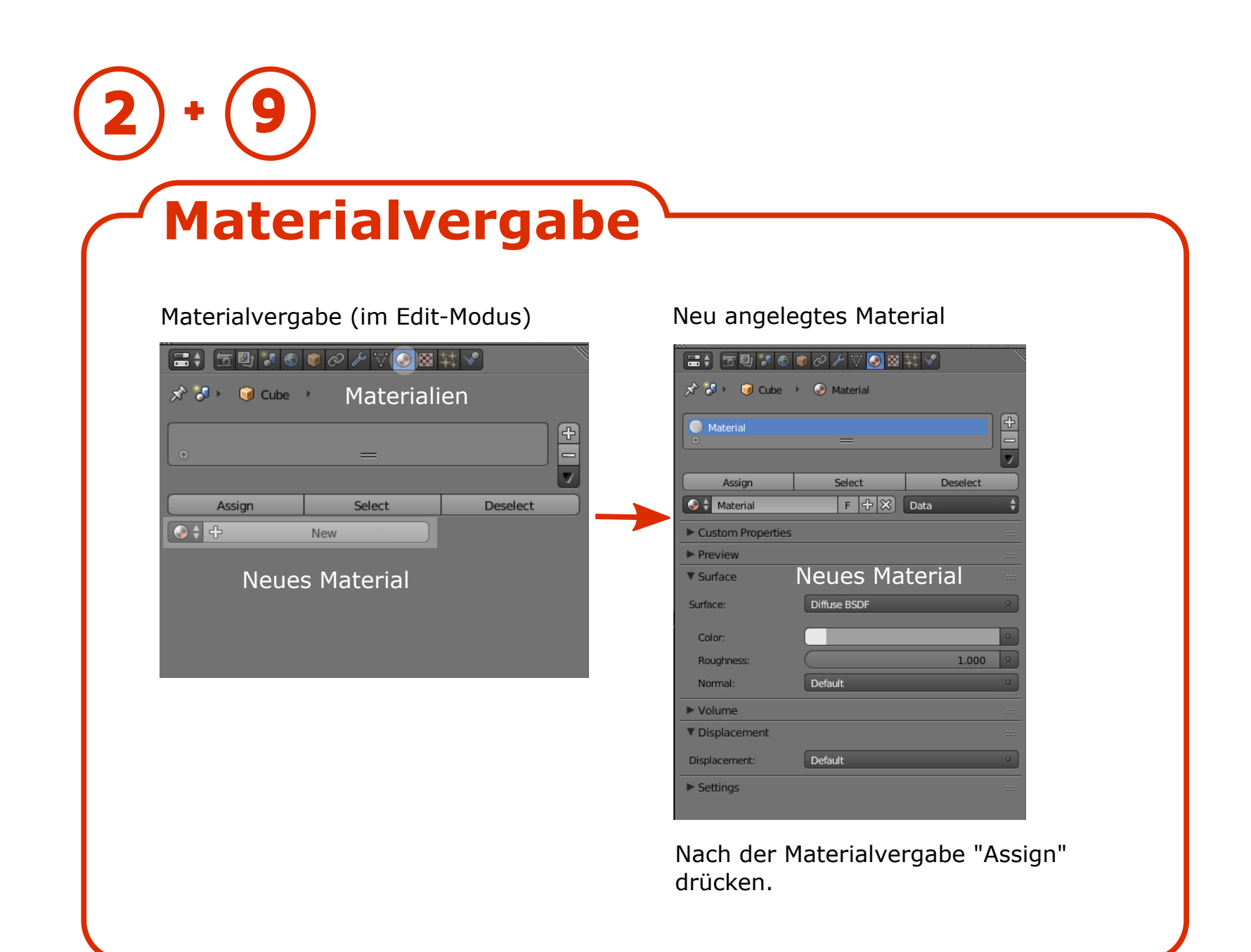

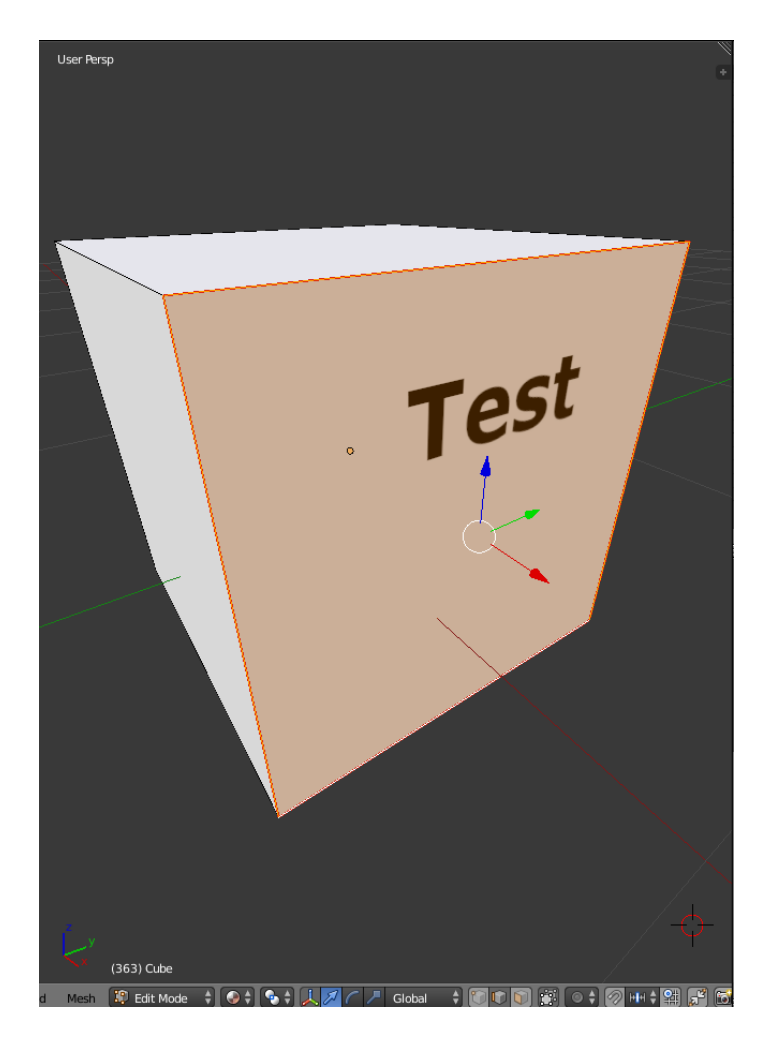

Wenn wir jetzt in der 3D-Ansicht unter 'Viewport Shading' auf 'Material' gehen, erscheint nun der Text auf der Vorderseite des Würfens, und nach Drücken von [F12] wird der nun texturierte Würfel gerendert. Nicht ganz einfach, aber machbar.